IBM Security QRadar SIEM Version 7.1 (MR2)

Upgrade Guide

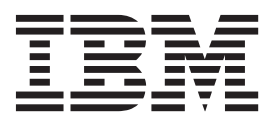

**Note:** Before using this information and the product that it supports, read the information in "Notices and Trademarks" on page 23.

© Copyright IBM Corp. 2013 All Rights Reserved US Government Restricted Rights - Use, duplication or disclosure restricted by GSA ADP Schedule Contract with IBM Corp.

# **CONTENTS**

## ABOUT THIS GUIDE

| ntended Audience                     | . 1 |
|--------------------------------------|-----|
| Documentation Conventions            | . 1 |
| Technical Documentation              | . 1 |
| Contacting Customer Support          | . 1 |
| Statement of good security practices | . 1 |

## **1 PREPARING FOR YOUR UPGRADE**

| Upgrade considerations                                       |
|--------------------------------------------------------------|
| QRadar SIEM software version requirements                    |
| Memory and disk space requirements                           |
| Additional software requirements4                            |
| Upgrade priority order in distributed deployment             |
| Upgrade considerations for High Availability (HA) deployment |
| Upgrade requirements on your own appliance                   |
| Upgrade considerations on a virtual appliance                |
| Pretesting your system                                       |

# 2 UPGRADING QRADAR SIEM

| Upgrading QRadar SIEM Appliances                            | 9    |
|-------------------------------------------------------------|------|
| Upgrading QRadar SIEM Software Running on Your Own Hardware | . 12 |
| Installing the Red Hat Enterprise Linux operating system    | . 16 |
| Clearing the Cache                                          | . 19 |
| Notices                                                     | . 23 |
| Trademarks                                                  | .25  |

INDEX

# **ABOUT THIS GUIDE**

|                                      | This guide provides information on how to upgrade your IBM Security QRadar SIEM systems to QRadar SIEM 7.1.0 (MR2).                                                                                                    |
|--------------------------------------|----------------------------------------------------------------------------------------------------|
| Intended Audience                    | The <i>IBM Security QRadar SIEM Upgrade Guide</i> is intended for system administrators responsible for upgrading QRadar SIEM systems.                                                                                                    |
| Documentation<br>Conventions         | The following conventions are used throughout this guide:                                                                                                    |
|                                      | <b>Note:</b> Indicates that the information provided is supplemental to the associated feature or instruction.                                                                                                    |
|                                      | <b>CAUTION:</b> Indicates that the information is critical. A caution alerts you to potential loss of data or potential damage to an application, system, device, or network.                                                                                                    |
|                                      | <b>WARNING:</b> Indicates that the information is critical. A warning alerts you to potential dangers, threats, or potential personal injury. Read any and all warnings carefully before proceeding.                                                                                                    |
| Technical<br>Documentation           | For information on how to access more technical documentation, technical notes, and release notes, see the <i>Accessing IBM Security QRadar SIEM Documentation Technical Note</i> .<br>(http://www.ibm.com/support/docview.wss?rs=0&uid=swg21614644)                                                                  |
| Contacting<br>Customer Support       | For information on contacting customer support, see the <i>Support and Download</i><br><i>Technical Note</i> .<br>(http://www.ibm.com/support/docview.wss?rs=0&uid=swg21612861)                                                                                                    |
| Statement of good security practices | IT system security involves protecting systems and information through<br>prevention, detection and response to improper access from within and outside<br>your enterprise. Improper access can result in information being altered,<br>destroyed, misappropriated or misused or can result in damage to or misuse of |

your systems, including for use in attacks on others. No IT system or product should be considered completely secure and no single product, service or security measure can be completely effective in preventing improper use or access. IBM systems, products and services are designed to be part of a comprehensive security approach, which will necessarily involve additional operational procedures, and may require other systems, products or services to be most effective. IBM DOES NOT WARRANT THAT ANY SYSTEMS, PRODUCTS OR SERVICES ARE IMMUNE FROM, OR WILL MAKE YOUR ENTERPRISE IMMUNE FROM, THE MALICIOUS OR ILLEGAL CONDUCT OF ANY PARTY.

# PREPARING FOR YOUR UPGRADE

Before you upgrade, we recommend that you review the information in this section and pretest your system. Preparing for your upgrade should prevent issues from occurring during the upgrade.

| Upgrade<br>considerations          | Read these upgrade considerations and prepare for your upgrade to ensure that your upgrade succeeds.                                                                                                    |                            |                                      |  |  |
|------------------------------------|----------------------------------------------------------------------------------------------------|----------------------------|--------------------------------------|--|--|
| QRadar SIEM software version       | To upgrade to QRadar SIEM 7.1.0 (MR2), ensure the following requirements are met:                                                                                                    |                            |                                      |  |  |
| requirements                       | <ul> <li>You must be using at least QRadar SIEM 7.0 MR5. If you are not using at least<br/>QRadar SIEM 7.0 MR5, download and install QRadar SIEM 7.0 MR5 or higher<br/>from the Qmmunity website or http://www.ibm.com/support. In the QRadar<br/>SIEM user interface, click Help &gt; About to view your QRadar SIEM version<br/>information.</li> </ul> |                            |                                      |  |  |
|                                    | <ul> <li>We require that you upgrade all of the systems in your deployment to QRadar<br/>SIEM 7.1.0 (MR2).</li> </ul>                                                                                                    |                            |                                      |  |  |
| Memory and disk space requirements | Before you upgrade, you must verify your deployment meets the following requirements:                                                                                                    |                            |                                      |  |  |
|                                    | <ul> <li>Appliances cannot upgrade if they do not meet the minimum memory<br/>requirements, as specified in the following table:</li> </ul>                                                                                                    |                            |                                      |  |  |
|                                    | Table 1-1         Appliance memory requirements                                                                                                    |                            |                                      |  |  |
|                                    | Appliance                                                                                                    | Minimum memory requirement | Recommended<br>memory<br>requirement |  |  |
|                                    | QFlow 1201                                                                                                    | 6 GB                       | 6 GB                                 |  |  |
|                                    | QFlow 1202                                                                                                    | 6 GB                       | 6 GB                                 |  |  |
|                                    | QFlow 1301                                                                                                    | 6 GB                       | 6 GB                                 |  |  |
|                                    | QFlow 1310                                                                                                    | 6 GB                       | 6 GB                                 |  |  |
|                                    | QRadar 1501                                                                                                    | 6 GB                       | 6 GB                                 |  |  |

IBM Security QRadar SIEM Upgrade Guide

8 GB

24 GB

QRadar 1601

| Appliance   | Minimum memory requirement | Recommended<br>memory<br>requirement |
|-------------|----------------------------|--------------------------------------|
| QRadar 1605 | 8 GB                       | 24 GB                                |
| QRadar 1624 | 8 GB                       | 24 GB                                |
| QRadar 1601 | 8 GB                       | 24 GB                                |
| QRadar 1705 | 8 GB                       | 24 GB                                |
| QRadar 1724 | 8 GB                       | 24 GB                                |
| QRadar 1805 | 8 GB                       | 24 GB                                |
| QRadar 2100 | 8 GB                       | 24 GB                                |
| QRadar 3100 | 8 GB                       | 24 GB                                |
| QRadar 3105 | 8 GB                       | 24 GB                                |
| QRadar 3124 | 8 GB                       | 24 GB                                |

 Table 1-1
 Appliance memory requirements (continued)

- If you plan to enable payload indexing, we strongly recommend that your system include a minimum of 24 GB of memory.
- If you install IBM Security QRadar SIEM software on your own hardware, your system must include a minimum of 24 GB of memory.
- Any IBM Security QFlow Collector appliance with less than a 80 GB hard drive must use a fresh installation to use the latest software. For more information, see the *IBM Security QRadar SIEM Installation Guide*.
- The IBM Security QRadar SIEM 7.1.0 (MR2) upgrade requires the following minimum free disk space:

| Partition  | Free space requirement |
|------------|------------------------|
| 1          | 3 GB                   |
| /store     | 4 GB                   |
| /var/log   | 500 MB                 |
| /store/tmp | 800 MB                 |

 Table 1-2
 Free space requirements

# Additional software requirements

Before you install QRadar SIEM, make sure you have the following applications installed on any desktop system that you use to access the QRadar SIEM user interface:

- Java<sup>™</sup> Runtime Environment (JRE)
- Adobe Flash 10.x

You can download Java 1.6.0\_u24 at the following website: *http://java.com/*. Make sure that you install JRE on your desktop system, not on the QRadar SIEM system.

Upgrade priority<br/>order in distributed<br/>deploymentYou must complete the upgrade process on your QRadar SIEM Console first and<br/>you must be able to access the QRadar SIEM user interface on your desktop<br/>system before upgrading your secondary Console and other systems in your<br/>deployment.

Upgrade your QRadar SIEM systems in the following order:

- 1 Console
- 2 The following systems can be upgraded concurrently:
  - Event Processors
  - Event Collectors
  - Flow Processors
  - QFlow Collectors

#### Upgrade considerations for High Availability (HA) deployment

If you are upgrading QRadar SIEM systems in an HA deployment, you must upgrade the primary system before upgrading the associated secondary system. The primary host must be the active system in your deployment. If the secondary host is the active system, the upgrade of the primary host to QRadar SIEM 7.1.0 (MR2) cancels. For more information on managing HA, see the *IBM Security QRadar SIEM Administration Guide*.

If you are upgrading QRadar systems in an HA deployment that is configured with an offboard storage solution, you must first disconnect the HA pair, upgrade the primary system to QRadar 7.1, install QRadar 7.1 fresh on the associated secondary system, reconfigure external storage on both HA systems, and then reconnect the HA pair. For more information on reconnecting your offboard storage solutions, see the *Reconfiguring Offboard Storage During an Upgrade to QRadar 7.1.0 (MR2)*.

**CAUTION:** Disk replication and failovers are disabled until the primary and secondary hosts synchronize and the **needs upgrade** or **failed** status is cleared from the secondary host.

During the upgrade of a secondary host, the System and License Management screen changes the status of the secondary host to **upgrading**. After the upgrade of the secondary host is complete, you may need to restore the configuration of the secondary host. For more information on restoring a failed host, see the *IBM Security QRadar SIEM Administration Guide*.

Upgrade requirements on your own appliance If you are upgrading the QRadar SIEM software installed on your own appliance, ensure that you have one the following portable storage devices:

- Digital Versatile Disk (DVD)
- Bootable USB flash-drive

| <b>Upgrade</b><br><b>considerations on a</b><br><b>virtual appliance</b><br><b>information on QRadar appliances and hardware, see the <i>QRadar Hardw</i><br/><i>Installation Guide.</i></b> |                                                                                                    |  |  |  |
|----------------------------------------------------------------------------------------------------|----------------------------------------------------------------------------------------------------|--|--|--|
| Pretesting your<br>system                                                                                                    | Before you upgrade to QRadar SIEM 7.1.0 (MR2), perform a pretest on all the systems in your deployment to ensure that your deployment meets the requirements for the upgrade. We recommend that you schedule the pretest during non-peak hours. |  |  |  |
|                                                                                                    | Before you begin                                                                                                    |  |  |  |
|                                                                                                    | Ensure that there are no CDs in the disk drive before you pretest your system.                                                                                                    |  |  |  |
|                                                                                                    | About this task                                                                                                    |  |  |  |
|                                                                                                    | The output of the pretest determines if your system meets the upgrade system requirements, such as:                                                                                                    |  |  |  |
|                                                                                                    | Memory requirements                                                                                                    |  |  |  |
|                                                                                                    | Partitioning                                                                                                    |  |  |  |
|                                                                                                    | Supported and required RPMs                                                                                                    |  |  |  |
|                                                                                                    | Log source limits                                                                                                    |  |  |  |
|                                                                                                    | Licensing                                                                                                    |  |  |  |
|                                                                                                    | Out of memory notifications                                                                                                    |  |  |  |
|                                                                                                    | Disk sentry notifications                                                                                                    |  |  |  |
|                                                                                                    | Invalid passwords                                                                                                    |  |  |  |
|                                                                                                    | Failed logins                                                                                                    |  |  |  |
|                                                                                                    | PostgreSQL issues                                                                                                    |  |  |  |
|                                                                                                    | Table constraint/key issues                                                                                                    |  |  |  |
|                                                                                                    | When pretesting your system, you are prompted to run PRETESTDOWN scripts after the initial PRETEST is complete. The PRETESTDOWN scripts require all services to be stopped to test the integrity of the database, resulting in a data outage.   |  |  |  |
|                                                                                                    | Procedure                                                                                                    |  |  |  |
| Step 1                                                                                                    | Using SSH, log in to QRadar SIEM as the root user.                                                                                                    |  |  |  |
|                                                                                                    | Username: root                                                                                                    |  |  |  |
|                                                                                                    | Password: <password></password>                                                                                                    |  |  |  |
| Step 2                                                                                                    | Choose one of the following:                                                                                                    |  |  |  |
|                                                                                                    | <ul> <li>If you are upgrading a Console, go to Step 3.</li> </ul>                                                                                                    |  |  |  |
|                                                                                                    | <ul> <li>If you are upgrading a managed host, go to Step 4.</li> </ul>                                                                                                    |  |  |  |

- If you are upgrading a secondary HA host, go to Step 5.
- Step 3 Download and mount the QRadar SIEM 7.1.0 (MR2) software:
  - a Create the /isos folder by typing the following command:
     mkdir /isos
  - b Access the QRadar SIEM 7.1.0 (MR2) download from the following location:

http://www.ibm.com/support

- c Copy the file to the /isos folder on your system.
- **d** Mount the ISO by typing the following command:

```
mount -o loop /isos/<ISO file name> /media/cdrom
Go to Step 6.
```

- Step 4 Copy the QRadar SIEM 7.1.0 (MR2) ISO from the Console and mount the ISO:
  - a Create the /isos folder by typing the following:

mkdir /isos

**b** Using SSH, log in to your Console as the root user:

Username: root

Password: <password>

- c Copy the QRadar SIEM 7.1.0 (MR2) ISO to the /isos folder on your system: scp <ISO file name> <ip\_address>:/isos Where <ip address> is the IP address of the managed host.
- d Using SSH, log in to your managed host as the root user:
  - Username: root

Password: <password>

- Mount the QRadar SIEM 7.1.0 (MR2) ISO by typing the following command: mount -o loop /isos/<ISO file name> /media/cdrom Go to Step 6.
- Step 5 Download and mount the QRadar SIEM 7.1.0 (MR2) software for secondary HA systems:
  - a Go to the IBM Fix Central website to access the QRadar SIEM 7.1.0 (MR2) download:

http://www.ibm.com/support/fixcentral

- **b** Copy the file to the / folder on your system.
- **c** Mount the ISO by typing the following command:

mount -o loop /<ISO file name> /media/cdrom

**Step 6** Perform the pretest by typing the following:

/media/cdrom/setup -t

- Step 7 Type x to continue the pretest.
- Step 8 Type x to run the PRETESTDOWN scripts.

#### Result

Third-party RPMs are not supported on QRadar SIEM systems. If the pretest discovers unsupported RPMs, you must remove the unsupported RPMs before upgrading your system. If the pretest discovers that required RPMs have been removed, you must re-install the required RPMs before continuing with your upgrade.

If the pretest indicates a problem, contact Customer Support.

# 2 UPGRADING QRADAR SIEM

Use these procedures to upgrade your QRadar SIEM appliances and QRadar SIEM software running on your own appliances.

| Upgrading QRadar<br>SIEM Appliances | Use this procedure to upgrade your QRadar SIEM appliances.                                                                                                    |  |  |  |  |
|-------------------------------------|----------------------------------------------------------------------------------------------------|--|--|--|--|
|                                     | Before you begin                                                                                                    |  |  |  |  |
|                                     | Before you begin, you recommend that take the following precautions:                                                                                                    |  |  |  |  |
|                                     | • Backup your data before you begin any software upgrade. For more information on backup and recovery, see the <i>IBM Security QRadar SIEM Administration Guide</i> .                                                                                                    |  |  |  |  |
|                                     | Close all open QRadar SIEM sessions to avoid access errors in your log file.                                                                                                    |  |  |  |  |
|                                     | <ul> <li>Move any unsupported data from the root directory. During the upgrade, the<br/>following items are removed from the system:</li> </ul>                                                                                                    |  |  |  |  |
|                                     | - Non-QRadar SIEM user accounts                                                                                                    |  |  |  |  |
|                                     | - Data associated with non-QRadar SIEM user accounts                                                                                                    |  |  |  |  |
|                                     | - Non-QRadar SIEM data stored in the root directory                                                                                                    |  |  |  |  |
|                                     | About this task                                                                                                    |  |  |  |  |
|                                     | When you upgrade your QRadar SIEM appliance to QRadar SIEM 7.1.0 (MR2), the CentOS operating system is replaced by Red Hat Enterprise Linux. The upgrade procedure may take an extended period of time to complete. You must not cancel or turn off the appliance when an upgrade is in progress.                                                                                                    |  |  |  |  |
|                                     | If your deployment includes offboard storage solutions, you must remount your external storage solutions when prompted during the upgrade to QRadar SIEM 7.1.0 (MR2). For more information on configuring off-board storage, see the <i>Configuring Offboard Storage Guide</i> .                                                                                                    |  |  |  |  |
|                                     | If your system has multiple volumes and a DRAC card, the following message is<br>displayed during the upgrade, indicating that the upgrade process might cancel<br>due to an unsupported configuration: ERROR: Upgrade on systems without<br>sda drive not supported OF ERROR: Upgrade on PowerEdge 2950 only<br>supported on single RAID 10 logical disk. If this error is displayed,<br>contact Customer Support. |  |  |  |  |
|                                     | IBM Security QRadar SIEM Upgrade Guide                                                                                                    |  |  |  |  |

The upgrade script runs a pretest to ensure your configuration meets the requirements for upgrading to QRadar SIEM 7.1.0 (MR2). If the pretest encounters issues, information messages are displayed that may require your input. Answer any prompts that are displayed to continue the pretest.

When the pretest is complete, the following message is displayed:

The upgrade process has four phases:

- 1. Pretest checks (Completed)
- 2. Upgrade data and configuration settings (Next)
- 3. Install Red Hat Enterprise Linux 6
- 4. Install new software version with upgraded data

Would you like to automatically restart your system at the end of the phase 2? (Y/N)  $\,$ 

If you type  $\mathbf{n}$  to indicate that you do not want to automatically restart your system at the end of phase 2, you are required to manually restart your system when the upgrade prompts you.

Depending on your system, phase 2 can take several minutes to complete. The upgrade might prompt you to delete patch files that are no longer required by the system to save storage space. When the phase 2 upgrade is complete, your system is automatically restarted.

#### Procedure

Step 1 Using SSH, log in to QRadar SIEM as the root user.

Username: root

Password: <password>

- Step 2 Choose one of the following:
  - If you pretested your system as recommended, the ISO is already downloaded and mounted. Go to **Step 6**.
  - If you are upgrading a Console, go to Step 3.
  - If you are upgrading a managed host, go to Step 4.
  - If you are upgrading a secondary HA host, go to Step 5.

Step 3 Download and mount the QRadar SIEM 7.1.0 (MR2) installer (ISO) file:

a Create the /isos folder by typing the following:

mkdir /isos

- **b** Obtain the QRadar SIEM 7.1.0 (MR2) ISO file:
  - Using your web browser, download the ISO from the following website:

http://www.ibm.com/support

- Copy the ISO to the /isos folder on your system.

c Mount the ISO by typing the following command: mount -o loop /isos/<ISO file name> /media/cdrom Go to Step 6.

- Step 4 Copy the ISO from the Console and mount the ISO:
  - a Create the /isos folder by typing the following:

mkdir /isos

**b** Using SSH, log in to your Console as the root user:

Username: root

Password: <password>

c Copy the ISO to the /isos folder on your system:

scp <ISO file name> <ip\_address>:/isos
Where <ip address> is the IP address of the managed host.

d Using SSH, log in to your managed host as the root user:
 Username: root

Password: <password>

- e Mount the ISO by typing the following command:
  - mount -o loop /isos/<ISO file name> /media/cdrom
    Go to Step 6.
- Step 5 Download and mount the ISO for secondary HA systems:
  - a Obtain the QRadar SIEM 7.1.0 (MR2) download:
    - Using your web browser, download the ISO from one of the following websites:

https://qmmunity.q1labs.com/products/

http://www.ibm.com/support

- Copy the QRadar SIEM 7.1.0 (MR2) ISO to the / folder on your system.
- **b** Mount the QRadar SIEM 7.1.0 (MR2) ISO by typing the following command:

mount -o loop /<ISO file name> /media/cdrom

Step 6 Type the following setup command:

/media/cdrom/setup

- Step 7 Read the information in the End User License Agreement (EULA) window. Press the Spacebar to advance each window until you have reached the end of the document. Type yes to accept the agreement, and then press Enter.
- Step 8 At the prompt that asks for confirmation to pretest your system, type  $\mathbf{x}$  to continue.
- Step 9 At the prompt that asks for confirmation to restart your system, type x to continue the upgrade.

#### 12 UPGRADING QRADAR SIEM

#### Step 10 Using SSH, log in to QRadar SIEM as the root user.

Username: root

Password: <password>

#### Result

Your upgrade is complete when the upgrade confirmation message is displayed.

#### What to do next

Verify that your DSMs, scanners, protocols and Juniper NSM plug-in RPM versions are current. You may be required to re-install RPMs.

| Upgrading QRadar | Use this procedure to install QRadar SIEM on your own appliance.                                                                                                    |  |  |  |
|------------------|----------------------------------------------------------------------------------------------------|--|--|--|
| Running on Your  | Before you begin                                                                                                    |  |  |  |
| Own Hardware     | Before you begin, you recommend that take the following precautions:                                                                                                    |  |  |  |
|                  | <ul> <li>Backup your data before you begin any software upgrade. For more information<br/>on backup and recovery, see the IBM Security QRadar SIEM Administration<br/>Guide.</li> </ul>                                                                             |  |  |  |
|                  | Close all open QRadar SIEM sessions to avoid access errors in your log file.                                                                                                    |  |  |  |
|                  | <ul> <li>Move any unsupported data from the root directory. During the upgrade, the<br/>following items are removed from the system:</li> </ul>                                                                                                    |  |  |  |
|                  | - Non-QRadar SIEM user accounts                                                                                                    |  |  |  |
|                  | - Data associated with non-QRadar SIEM user accounts                                                                                                    |  |  |  |
|                  | - Non-QRadar SIEM data stored in the root directory                                                                                                    |  |  |  |
|                  | <ul> <li>Verify your command-line package management utility Yellowdog Updater,<br/>Modified (YUM) is configured properly, because QRadar SIEM software<br/>requires specific versions of some libraries.</li> </ul>                                                |  |  |  |
|                  | About this task                                                                                                    |  |  |  |
|                  | When you upgrade an appliance that used a previous Red Hat Enterprise Linux version, the upgrade script prompts you to install and configure Red Hat Enterprise Linux 6.3 on your appliance. The upgrade procedure may take an extended period of time to complete. |  |  |  |
|                  | If your system has multiple volumes and a DRAC card, the following message is displayed, indicating that the upgrade process might cancel due to an unsupported                                                                                                    |  |  |  |

configuration: ERROR: Upgrade on systems without sda drive not supported OF ERROR: Upgrade on PowerEdge 2950 only supported on single RAID 10 logical disk. If this error is displayed, contact Customer Support.

The upgrade script runs a pretest to ensure your configuration meets the requirements for upgrading to QRadar SIEM 7.1.0 (MR2). If the pretest encounters

issues, information messages are displayed that may require your input. Answer any prompts that are displayed to continue the pretest.

If your deployment includes offboard storage solutions, you must remount your external storage solutions when prompted during the upgrade to QRadar SIEM 7.1.0 (MR2). For more information on configuring off-board storage, see the *Configuring Offboard Storage Guide*.

This procedure includes a step to verify your eth0 interface. After you install the Red Hat Linux operating system, you must verify that the eth0 interface is configured correctly using the ifconfig eth0 command. If interface configuration information is displayed, the eth0 interface is configured correctly. The eth0 interface is not configured correctly and your upgrade will fail if the following error message is displayed:

eth0: error fetching interface information: Device not found If this error message is displayed, contact Customer Support.

#### Procedure

Step 1 Using SSH, log in to QRadar SIEM as the root user.

Username: root

Password: <password>

If you pretested your system as recommended, the ISO is already downloaded and mounted. Go to **Step 6**.

- Step 2 Choose one of the following:
  - If you are upgrading a Console, go to Step 3.
  - If you are upgrading a managed host, go to Step 4.
  - If you are upgrading a secondary HA host, go to Step 5.

Step 3 Download and mount the QRadar SIEM 7.1.0 (MR2) ISO:

a Create the /isos folder by typing the following:

mkdir /isos

- **b** Obtain the QRadar SIEM 7.1.0 (MR2) download:
  - Using your web browser, download the ISO from the following website:

http://www.ibm.com/support

- Copy the QRadar SIEM 7.1.0 (MR2) ISO to the /isos folder on your system.
- c Mount the QRadar SIEM 7.1.0 (MR2) ISO by typing the following command: mount -o loop /isos/<ISO file name> /media/cdrom Go to Step 6.

Step 4 Copy the QRadar SIEM 7.1.0 (MR2) ISO from the Console and mount the ISO:

- a Create the /isos folder by typing the following:
   mkdir /isos
  - **b** Using SSH, log in to your Console as the root user:

Username: root

Password: <password>

c Copy the QRadar SIEM 7.1.0 (MR2) ISO to the /isos folder on your system: scp <ISO file name> <ip\_address>:/isos

Where <ip\_address> is the IP address of the managed host.

**d** Using SSH, log in to your managed host as the root user:

Username: root

Password: <password>

- e Mount the QRadar SIEM 7.1.0 (MR2) ISO by typing the following command: mount -o loop /isos/<ISO file name> /media/cdrom Go to Step 6.
- Step 5 Download and mount the QRadar SIEM 7.1.0 (MR2) ISO for secondary HA systems:
  - a Obtain the QRadar SIEM 7.1.0 (MR2) download:
    - Using your web browser, download the ISO from the following website:

http://www.ibm.com/support

- Copy the QRadar SIEM 7.1.0 (MR2) ISO to the / folder on your system.
- **b** Mount the QRadar SIEM 7.1.0 (MR2) ISO by typing the following command:

mount -o loop /<ISO file name> /media/cdrom

Step 6 Type the following setup command:

/media/cdrom/setup

Step 7 Read the information in the End User License Agreement (EULA)window. Press the Spacebar to advance each window until you have reached the end of the document. Type yes to accept the agreement, and then press Enter.

The following prompt is displayed:

About to upgrade from 7.0.0-<br/>
vild> to 7.1.0-<br/>
build>. Do you wish to continue (Y/[N])?

- Step 8 To continue, type y.
- Step 9 When prompted, install Red Hat Enterprise Linux 6.3. See Installing the Red Hat Enterprise Linux operating system.
- **Step 10** Using SSH, log in to QRadar SIEM as the root user.

Username: root

Password: <password>

Step 11 Verify that the eth0 interface is configured correctly by typing the following command:

ifconfig eth0

- Step 12 Copy the QRadar SIEM 7.1.0 (MR2) ISO file from the location where you downloaded the ISO to the /root/ partition.
- Step 13 Unmount all mounts under the /store partition:
  - a List the mounts by the typing the following command:

mount | grep ' on /store' | cut -d' ' -f3 | sort -r

- b Unmount all listed mounts in the listed order, using the umount command. For example: umount /store/tmp
- Step 14 Mount the /store/tmp folder by typing the following commands:

mkdir -p /store/tmp
mount /store/tmp

Step 15 Create the /media/cdrom folder by typing the following command:

mkdir /media/cdrom

- Step 16 Mount the QRadar SIEM 7.1.0 (MR2) ISO by typing the following command: mount -o loop <ISO file name> /media/cdrom
- **Step 17** To run the setup script, type the following command:

/media/cdrom/setup

The End User License Agreement (EULA) is displayed.

Step 18 Read the information in the window. Press the Spacebar to advance each window until you have reached the end of the document. Type yes to accept the agreement, and then press Enter.

The following prompt is displayed:

About to install version 7.1.0-<br/><br/>build>. Do you wish to continue (Y/[N])?

- Step 19 To continue, type **Y**.
- Step 20 When prompted to restart your system, press Enter to select OK.
- Step 21 To restart your system, type the following commands:

cd

umount /media/cdrom

reboot

Step 22 Using SSH, log in to QRadar SIEM as the root user.

Username: root

Password: <password>

IBM Security QRadar SIEM Upgrade Guide

#### Result

Your upgrade is complete when the confirmation message is displayed.

#### What to do next

Verify that your DSMs, scanners, protocols and Juniper NSM plug-in RPM versions are current. You may be required to re-install RPMs.

| Installing the Red<br>Hat Enterprise<br>Linux operating | Use this task to install the Red Hat Enterprise Linux 6.3 operating system on your own appliance for use with IBM Security QRadar SIEM.                                                                                                    |  |  |
|---------------------------------------------------------|----------------------------------------------------------------------------------------------------|--|--|
| system                                                  | Before you begin                                                                                                    |  |  |
|                                                         | Before you install the Red Hat Enterprise Linux 6.3 operating system, note the following:                                                                                                    |  |  |
|                                                         | • QRadar SIEM supports the 64-bit versions of the Red Hat Enterprise Linux 6.3 operating system.                                                                                                    |  |  |
|                                                         | <ul> <li>QRadar SIEM does not support KickStart disks. These disks may cause the<br/>application to install incorrectly.</li> </ul>                                                                                                    |  |  |
|                                                         | • If you use NTP as your time server, make sure you install the NTP package. For more information, see your Red Hat documentation.                                                                                                    |  |  |
|                                                         | • For Console systems, make sure the primary drive is at least 256 GB. For QFlow Collector, make sure the primary drive is at least 36 GB. The Console must have at least 8 GB of RAM. We strongly recommend that your Console has at least 24 GB of RAM if you plan to enable payload indexing. We require that you upgrade your system memory before you install QRadar SIEM on your system. |  |  |
|                                                         | • The firewall configuration must allow WWW (http, https) and SSH traffic. Before you configure the firewall, disable the SELinux option. The QRadar SIEM installation includes a default firewall template, which you can update in the System Setup window.                                                                                                    |  |  |
|                                                         |                                                                                                    |  |  |

#### About this task

If you want to delete and recreate partitions rather than edit the default partitions, use the following table as a guide:

#### Table 1-1 Partition guide

| Partition  | Description                                                                     | Mount<br>point | File<br>system<br>type | Size                                                                                                    | Forced to be primary | SDA or<br>SDB |
|------------|---------------------------------------------------------------------------------|----------------|------------------------|----------------------------------------------------------------------------------------------------|----------------------|---------------|
| /boot      | System boot files                                                               | /boot          | EXT4                   | 101 MB                                                                                                    | Yes                  | SDA           |
| swap       | Area to be used as memory<br>when RAM is full.                                  | empty          | swap                   | For systems with 4<br>to 8 GB of RAM, the<br>size of the swap<br>partition must match<br>the amount of RAM,<br>For systems with 8<br>to 24 GB of RAM,<br>configure the swap<br>partition size to be<br>75% of RAM, with a<br>minimum value of 8<br>GB and a maximum<br>value of 24 GB. | No                   | SDA           |
| 1          | Install area for QRadar SIEM,<br>the operating system, and<br>associated files. | 1              | EXT4                   | 20000 MB                                                                                                    | No                   | SDA           |
| /store/tmp | Storage area for QRadar SIEM temporary files                                    | /store/tmp     | EXT4                   | 20000 MB                                                                                                    | No                   | SDA           |
| /var/log   | Storage area for QRadar SIEM and system log files                               | /var/log       | EXT4                   | 20000 MB                                                                                                    | No                   | SDA           |
| /store     | Storage area for all QRadar<br>SIEM data and configuration<br>files             | /store         | EXT4                   | Select the Fill to<br>maximum<br>allowable size<br>check box                                                                                                    | No                   | SDA           |

**Note:** If an error is displayed when the software RAID partitions are created, contact Customer Support.

**CAUTION:** Future software upgrades will fail if you reformat any of the following partitions or their sub-partitions: /store, /store/tmp, /store/ariel, /store/persistent data.

For multi-disk deployments only, configure the following partitions for the Console:

- /store as RAID5 Stores QRadar SIEM data. Choose EXT4 as the file system type.
- FLOWLOGS and DB are located in the Store partition. In a system with five drives, a suggested configuration includes:
  - disk 1 boot, swap, OS, QRadar SIEM temporary files, and log files
  - remaining disks RAID 5, mounted as /store

IBM Security QRadar SIEM Upgrade Guide

**Note:** Other QRadar SIEM components do not require the storage partitions mentioned above.

#### Procedure

- Step 1 Install the Red Hat Enterprise Linux 6.3 operating system:
  - a Obtain the Red Hat Enterprise Linux 6.3 operating system DVD ISO and copy the ISO to one of the following portable storage devices:
    - Digital Versatile Disk (DVD)
    - Bootable USB flash-drive

For instructions on how to create a bootable USB flash-drive, see the *Installing QRadar Using a Bootable USB Flash-Drive Technical Note*.

- **b** Insert the portable storage device into your appliance.
- c Restart your appliance.
- d To load the boot menu, press the F11 key or the Escape key on your keyboard.
- e Choose one of the following options:
  - Select the USB drive or DVD drive as the boot option.
  - To install the Red Hat Enterprise Linux operating system on a system that supports Extensible Firmware Interface (EFI), you must start the system in legacy mode. Select **boot from legacy dvd** or **boot from legacy usb**.
- f When the login prompt is displayed, log in to the system as the root user.
- **Step 2** To prevent an issue with ethernet interface address naming, perform the following steps on the Welcome page:
  - a Press the Tab key.
  - **b** Locate the following line:

Vmlinuz initrd=initrd.image

- c At the end of the Vmlinuz initrd=initrd.image line, add the following text: biosdevname=0
- d To return to the installation wizard, press Enter.
- Step 3 Click Next to advance to the next page.
- Step 4 Select the language that you want to use for the installation process and as the system default. Click Next.
- Step 5 Select the type of keyboard layout that you want to use. Click Next.
- Step 6 Select the Basic Storage Devices option. Click Next
- Step 7 In the Hostname field, type a unique name of your server.

The host name can include letters, numbers, and hyphens.

#### Step 8 Click Configure Network.

The Network Connections window is displayed.

Step 9 Select System eth0. Click Edit.

IBM Security QRadar SIEM Upgrade Guide

Step 10 Configure the parameters:

- a Select the Connect automatically check box.
- b Click the IPv4 Settings tab.
- c From the Manual list box, select Manual.
- d In the Addresses pane, click **Add**, and then add the IP, Netmask, and Gateway addresses for your server.
- e In the **DNS servers** field, type a comma-separated list of DSN servers.
- f Click Apply.
- Step 11 Click Next to advance to the next page.
- Step 12 From the list box, select a time zone. Click Next.
- Step 13 Configure your root password for your system:
  - a In the **Root Password** field, type a root password.
  - **b** In the **Confirm** field, type the root password again.
  - c Click **Next** to advance to the next page.
- Step 14 Select the Create Custom Layout option. Click Next.
- Step 15 Configure disk partitioning:
  - a Configure the mount points for each disk partition.
  - **b** For all other partitions, such as /, /boot, and /var/log, configure the file system type to be EXT4.
  - c Reformat the swap partition with a file system type of swap. For important information on partition requirements, see About this task.
- Step 16 Click Next. No changes are required on this page.
- Step 17 Click Next.
- Step 18 Select the Basic Server option. Click Next.
- Step 19 When the installation is complete, click **Reboot**.

**Clearing the Cache** If you have trouble accessing the QRadar SIEM user interface after you upgrade to QRadar SIEM 7.1.0 (MR2), we recommend that you clear your Java<sup>™</sup> cache.

#### Before you begin

Before you clear the cache, ensure you have only one instance of your browser open. If you have multiple versions of your browser open, the cache fails to clear.

The Java<sup>™</sup> Runtime Environment must be installed on the desktop system you use to view QRadar SIEM. You can download Java version 1.6.0\_u24 at the following website: http://java.com/.

#### About this task

If you are using Microsoft<sup>®</sup> Windows 7 as your operating system, the **Java** icon is typically located under the **Programs** pane, depending on how your Control Panel is configured to display features.

If you are using the Mozilla Firefox web browser, you must clear the cache in the Microsoft Internet Explorer and Mozilla Firefox web browsers.

#### Procedure

Step 1 Clear your Java cache:

a On your desktop, select Start > Control Panel.

The Control Panel is displayed.

**b** Double-click the **Java** icon.

The Java Control Panel is displayed.

- c In the Temporary Internet Files pane, click View.
- d On the Java Cache Viewer window, select all QRadar SIEM Deployment Editor entries.
- e Click the Delete icon.
- f Click Close.
- g Click OK.
- Step 2 Open your web browser.
- Step 3 Clear the cache of your web browser. Choose one of the following options:
  - If you are using the Microsoft Internet Explorer 7.0 or 8.0 web browser, select Tools > Delete Browsing History.
  - If you are using the Microsoft Internet Explorer 9.0 web browser, click the gear icon in the right corner of the browser window, select Internet Options > General, and then click Delete in the Browsing History pane.
  - If you are using the Mozilla Firefox 3.6.x web browser and above, select Tools
     > Clear Recent History > Clear Now.

**Step 4** Log in to QRadar SIEM:

https://<IP Address>

Where <IP Address> is the IP address of the QRadar SIEM system. The default values are:

Username: admin

Password: <password>

Where <password> is the password assigned to QRadar SIEM during the installation process.

# **A NOTICES AND TRADEMARKS**

What's in this appendix:

- Notices
- Trademarks

This section describes some important notices, trademarks, and compliance information.

Notices

This information was developed for products and services offered in the U.S.A.

IBM may not offer the products, services, or features discussed in this document in other countries. Consult your local IBM representative for information on the products and services currently available in your area. Any reference to an IBM product, program, or service is not intended to state or imply that only that IBM product, program, or service may be used. Any functionally equivalent product, program, or service that does not infringe any IBM intellectual property right may be used instead. However, it is the user's responsibility to evaluate and verify the operation of any non-IBM product, program, or service.

IBM may have patents or pending patent applications covering subject matter described in this document. The furnishing of this document does not grant you any license to these patents. You can send license inquiries, in writing, to:

IBM Director of Licensing IBM Corporation North Castle Drive Armonk, NY 10504-1785 U.S.A.

For license inquiries regarding double-byte character set (DBCS) information, contact the IBM Intellectual Property Department in your country or send inquiries, in writing, to:

Intellectual Property Licensing Legal and Intellectual Property Law IBM Japan Ltd. 19-21, Nihonbashi-Hakozakicho, Chuo-ku Tokyo 103-8510, Japan

The following paragraph does not apply to the United Kingdom or any other country where such provisions are inconsistent with local law:

IBM Security QRadar SIEM Upgrade Guide

INTERNATIONAL BUSINESS MACHINES CORPORATION PROVIDES THIS PUBLICATION "AS IS" WITHOUT WARRANTY OF ANY KIND, EITHER EXPRESS OR IMPLIED, INCLUDING, BUT NOT LIMITED TO, THE IMPLIED WARRANTIES OF NON-INFRINGEMENT, MERCHANTABILITY OR FITNESS FOR A PARTICULAR PURPOSE. Some states do not allow disclaimer of express or implied warranties in certain transactions, therefore, this statement may not apply to you.

This information could include technical inaccuracies or typographical errors. Changes are periodically made to the information herein; these changes will be incorporated in new editions of the publication. IBM may make improvements and/or changes in the product(s) and/or the program(s) described in this publication at any time without notice.

Any references in this information to non-IBM Web sites are provided for convenience only and do not in any manner serve as an endorsement of those Web sites. The materials at those Web sites are not part of the materials for this IBM product and use of those Web sites is at your own risk.

IBM may use or distribute any of the information you supply in any way it believes appropriate without incurring any obligation to you.

Licensees of this program who wish to have information about it for the purpose of enabling: (i) the exchange of information between independently created programs and other programs (including this one) and (ii) the mutual use of the information which has been exchanged, should contact:

*IBM Corporation 170 Tracer Lane, Waltham MA 02451, USA* 

Such information may be available, subject to appropriate terms and conditions, including in some cases, payment of a fee.

The licensed program described in this document and all licensed material available for it are provided by IBM under terms of the IBM Customer Agreement, IBM International Program License Agreement or any equivalent agreement between us.

Any performance data contained herein was determined in a controlled environment. Therefore, the results obtained in other operating environments may vary significantly. Some measurements may have been made on development-level systems and there is no guarantee that these measurements will be the same on generally available systems. Furthermore, some measurements may have been estimated through extrapolation. Actual results may vary. Users of this document should verify the applicable data for their specific environment.

Information concerning non-IBM products was obtained from the suppliers of those products, their published announcements or other publicly available sources. IBM has not tested those products and cannot confirm the accuracy of performance, compatibility or any other claims related to non-IBM products. Questions on the

capabilities of non-IBM products should be addressed to the suppliers of those products.

All statements regarding IBM's future direction or intent are subject to change or withdrawal without notice, and represent goals and objectives only.

All IBM prices shown are IBM's suggested retail prices, are current and are subject to change without notice. Dealer prices may vary.

This information contains examples of data and reports used in daily business operations. To illustrate them as completely as possible, the examples include the names of individuals, companies, brands, and products. All of these names are fictitious and any similarity to the names and addresses used by an actual business enterprise is entirely coincidental.

If you are viewing this information softcopy, the photographs and color illustrations may not appear.

TrademarksIBM, the IBM logo, and ibm.com are trademarks or registered trademarks of<br/>International Business Machines Corp., registered in many jurisdictions worldwide.<br/>Other product and service names might be trademarks of IBM or other companies.<br/>A current list of IBM trademarks is available on the Web at "Copyright and<br/>trademark information" at http://www.ibm.com/legal/copytrade.shtml.

The following terms are trademarks or registered trademarks of other companies:

Java and all Java-based trademarks and logos are trademarks or registered trademarks of Oracle and/or its affiliates.

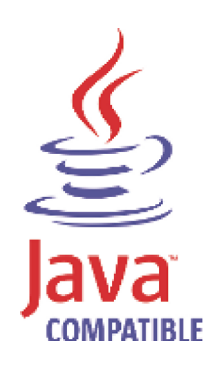

Linux is a registered trademark of Linus Torvalds in the United States, other countries, or both.

Microsoft, Windows, Windows NT, and the Windows logo are trademarks of Microsoft Corporation in the United States, other countries, or both.

IBM Security QRadar SIEM Upgrade Guide

# **INDEX**

## С

Contacting customer support 1 conventions 1

## D

documentation conventions 1

L intended audience 1

### Ρ

pretesting your system 6

## S

software requirements 4

## Т

technical documentation 1

## U

upgrading QRadar SIEM appliances 9 upgrading QRadar SIEM software running on your own hardware 12